## Comment récupérer une image sur une vidéo.

Il faut d'abord pouvoir lire le fichier de la vidéo dans le programme VLC.

La vidéo va se voir comme un film

1) Dans un premier temps le bas du programme VLC va se présenter comme ceci :

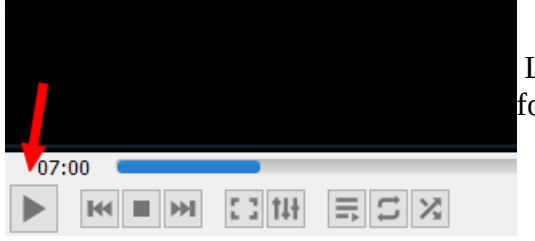

La flèche rouge indique le triangle pendant le fonctionnement de la vidéo,

2) Il faut donc cliquer sur le triangle pour que la vidéo s'arrête comme ceci :

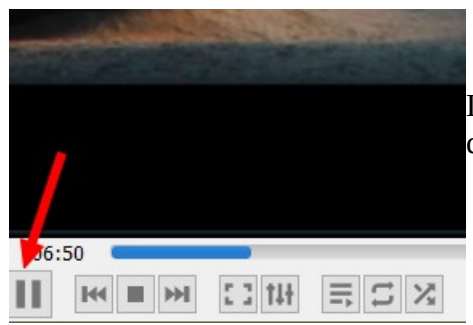

La flèche rouge indique les 2 tiges pendant l'arrêt de la vidéo,

Par contre si l'arrêt s'est fait trop tard ou trop tôt il faut corriger progressivement l'endroit en appuyant sur le clavier soit la touche vers la gauche soit la touche vers la droite .

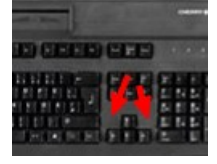

3) Dès que l'image est bonne comme ceci par exemple :

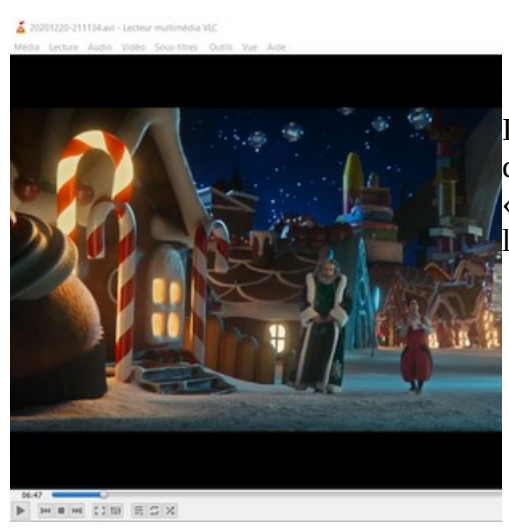

Il s'uffit de lancer le programme de capture d'écran puis de cliquer sur « nouveau » et de sélectionner ce que l'on veut garder en image. 4) Ensuite il faut cliquer sur « Edition » puis sur « Copier » comme ceci =

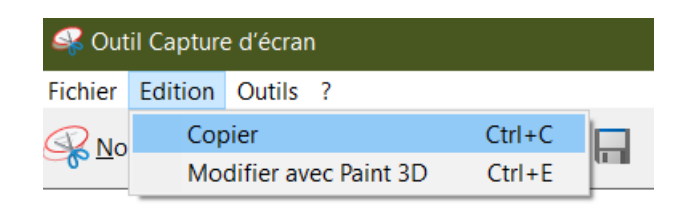

5) Puis il faut lancer Photofiltre et recopier l'image à partir de « Edition » puis « coller en tant qu'image comme ceci =

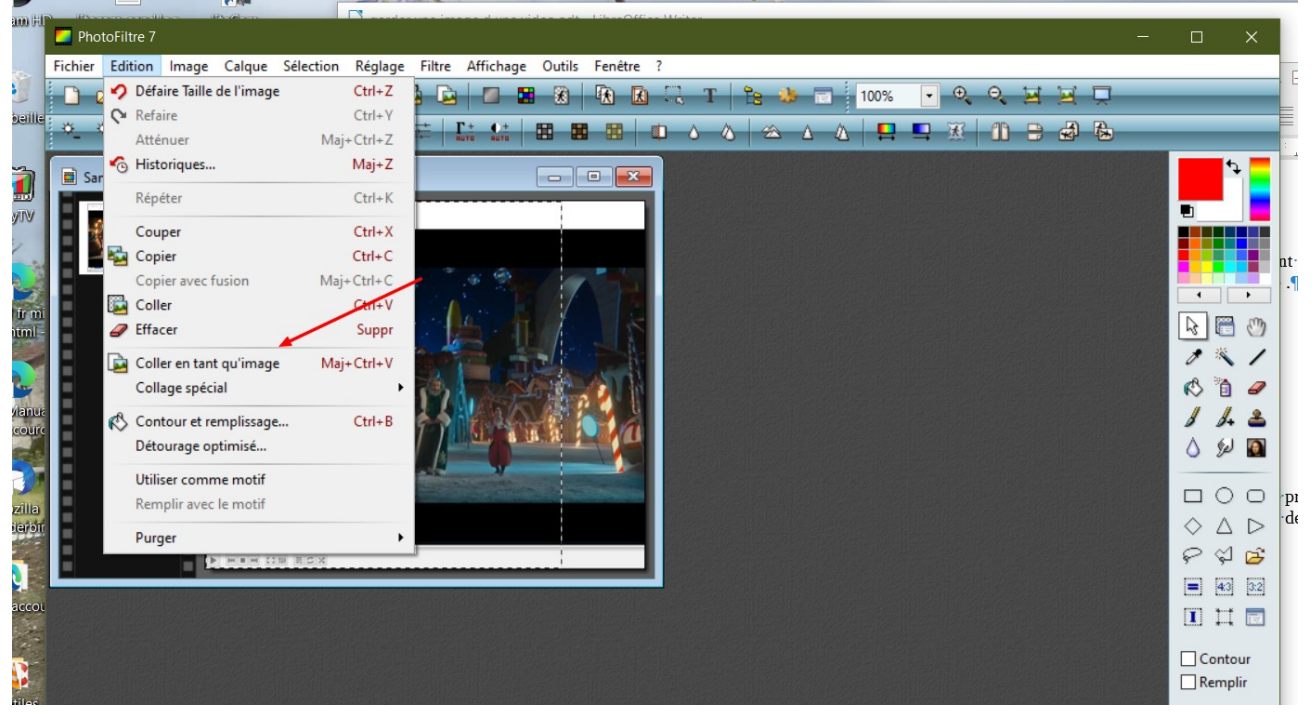

6) Ensuite on peut l'enregistrer sur son ordinateur en tant qu'image en « jpg » avec ce programme photofiltre sous « Fichier » puis « enregistrer sous » en y indiquant le nom de fichier d'enregistrement et le répertoire de vos images ou photos (à vous de choisir) comme ceci =

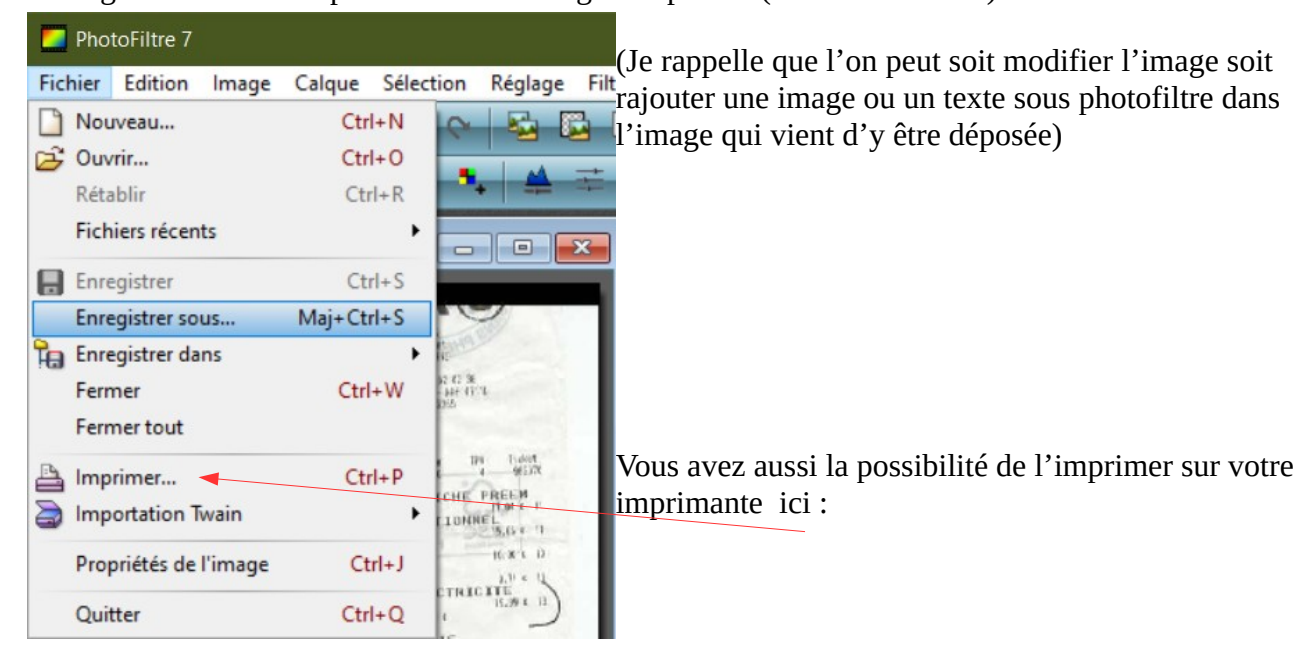